### ×

# Gerar Relatório OS Situação - R1170

O objetivo desta funcionalidade é gerar o relatório das ordens de serviços situações, podendo ser acessada nos caminhos:

- Gsan > Cobranca > Nova Cobrança > Relatórios > R1170 Gerar Relatório OS Situação
- Gsan > Relatório > Atendimento Público > R1170 Gerar Relatório OS Situação.

O sistema gera os seguintes tipos de relatório:

\* Analítico \* Sintético

Verifica existência de dados

 \* Caso não exista a tabela na base de dados, será exibida a mensagem "Tabela « nome da tabela » inexistente" e cancela a operação.
\* Caso a tabela esteja sem dados, será exibida a mensagem "Tabela « nome da tabela » sem dados para seleção" e cancela a operação.

Nenhum registro encontrado

\* Caso a busca não retorne nenhum registro, o sistema exibe a mensagem: "Não existem dados para o relatório no período informado".

Verifica existência da localidade

\* Caso a localidade informada não exista no sistema, será exibida a mensagem "Localidade inexistente".

Verifica existência da localidade polo

\* Caso a localidade informada não exista no sistema, será exibida a mensagem "Localidade polo inexistente".

Verifica existência do setor comercial

\* Caso o setor comercial não exista no sistema, será exibida a mensagem "Setor Comercial inexistente".

Valida Data

\* Caso a data informada não seja uma data válida, será exibida a mensagem "Data inválida.".

Validar Período

\* Caso o Inicio do período não seja maior que o Fim do Período, será exibida a mensagem "Data Final do Período é inferior à Data Inicial.".

Obtem mês/ano correspondente

\* O sistema obtêm o mês/ano no formato MM/AAAA a partir da data DD/MM/AAAA informada pelo usuário.

O sistema busca OS, com consumo médio igual ou inferior a 150m3 e sem irregularidades no prazo.

O sistema busca OS consumo médio superior a 150m3 ou com irregularidades no prazo.

Informe os parâmetros que julgar necessários e clique no botão |alt="Gerar.png" para gerar o relatório desejado.

A funcionalidade de gerar o relatório de ordem de serviço por situação foi ajustada para que possa ser consultada, apenas, por empresa e foi alterada a lógica para obter as informações na ação de cobrança e não no grupo de cobrança, obedecendo à nova sistemática. Foi retirada a obrigatoriedade de grupo de cobrança quando for informada a empresa de cobrança.

## Cob - GerarRelatorioOSSituacao.png

= Preenchimento dos Campos =

| =Campo                                  |
|-----------------------------------------|
| Origem da Ordem de Serviço(*)           |
| Tipo do Relatório(*)                    |
| Período de Referência(*)                |
| Empresa(*)                              |
| Pesquisar OS Associadas a Nenhum Grupo? |
| Grupo de Cobrança                       |

Caso a opção "Pesquisar OS Associadas a Nenhum Grupo" seja "Não", este cabo fica habilitado para seleção da opção desejada. Caso a opção "Pesquisar OS Associadas a Nenhum Grupo" seja "Não", e o campo "Contrato de Cobrança" tenha sido informado, este campo fica indisponível.

## Contrato de Cobrança(\*)

Caso a opção "Pesquisar OS Associadas a Nenhum Grupo" seja "Não", e o campo "Grupo de Cobrança" tenha sido informado, este campo fica indisponível.

Situação OS(\*)

Caso a opção "Pesquisar OS Associadas a Nenhum Grupo" seja "Não", e o campo "Contrato de Cobrança" tenha sido informado, este campo fica indisponível.

Gerência Regional Unidade de Negócio Localidade Polo

Para apagar o conteúdo do campo, clique no botão |alt="Borracha.gif" ao lado do campo em exibição.

#### Localidade

Para apagar o conteúdo do campo, clique no botão |alt="Borracha.gif" ao lado do campo em exibição.

#### Setor Comercial

Para apagar o conteúdo do campo, clique no botão |alt="Borracha.gif" ao lado do campo em exibição.

| Quadra                            |
|-----------------------------------|
| O.S. Não Cobradas Automaticamente |
| Tipo de Serviço                   |

Para apagar o conteúdo do campo, clique no botão |alt="Borracha.gif" ao lado do campo em exibição.

Motivo de Encerramento Retorno da Fiscalização Seleciona Abaixo o Grupo de Imóvel

## MODELO: RELATÓRIO DAS ORDENS DE SERVIÇO POR SITUAÇÃO - R1177 - ANALÍTICO

Cob - GerarRelatorioOSSituacao - R1177 - Analitico.png

## MODELO: RELATÓRIO DAS ORDENS DE SERVIÇO POR SITUAÇÃO - R1177 - SINTÉTICO

Cob - GerarRelatorioOSSituacao - R1177 - Sintetico.png

= Tela de Sucesso =

Cob - GerarRelatorioOSSituacao - R1177 - TelaSucesso.png

= Funcionalidade dos Botões =

=Botão Calendario.gif Lupa.gif Borracha.gif Limpar.jpg cancelar2.jpg Gerar.png

Clique aqui para retornar ao Menu Principal do GSAN

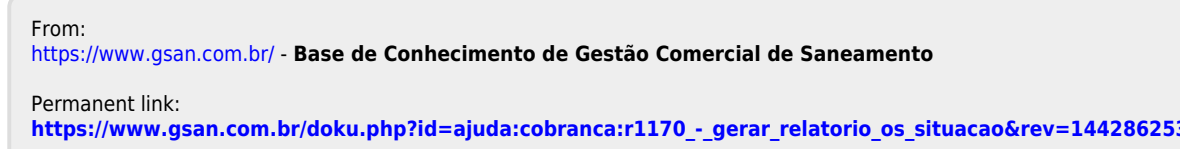

Last update: 31/08/2017 01:11

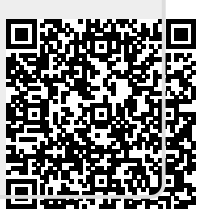